## Содержание

| Работа на платформе. Модуль «Комплекс работ». Раздел «Диаграмма Ганта» | 2 |
|------------------------------------------------------------------------|---|
| Создание нового элемента в диаграмме Ганта                             | 2 |
| Как изменить длительность элемента в диаграмме Ганта                   | 2 |
| Отношения в диаграмме Ганта                                            | 3 |
| Понимание цветов и линий на диаграмме Ганта                            | 3 |
| Конфигурация диаграммы Ганта                                           | 4 |
| Виды диаграмм Ганта                                                    | 5 |

# Работа на платформе. Модуль «Комплекс работ». Раздел «Диаграмма Ганта»

| ← Конгленс работ                                          | 日 Диа     | грамма       | а Гантта                            |           |   | 1                 | +Cougans + | <b>Т</b> Фильтр (1) | Edfarr •        | 0             | a,     | Q            | :: 1            |
|-----------------------------------------------------------|-----------|--------------|-------------------------------------|-----------|---|-------------------|------------|---------------------|-----------------|---------------|--------|--------------|-----------------|
| Найти сокраненные пр., Q                                  | ID        | тип          | 1 TEMA                              |           |   | <br>8000<br>07 08 |            |                     | 99.<br>M 10 1   | 4 1 1         | -      | -            |                 |
| <ul> <li>изеринные представления</li> <li>вези</li> </ul> | 2         | ФАЗА         | Организовать opensource но          | 2.01.2022 | _ |                   |            | 15.03.2022 0        | рланизовать сре | DTEOUTCE HONG | ференц | 190          |                 |
| Задачи                                                    | 7         | <b>ØA3A</b>  | <ul> <li>Связнные задачи</li> </ul> |           |   |                   |            | 04.04.2022          |                 | 20.04.20      | 22 Ce  | A SCHOOL     | sobows          |
| План проекта                                              | 9         | задача       | Венеринка для тех, кто (            |           |   |                   |            | 04.04.2022          | 04.04.2022      | Вечерьног     | ðne me | к, нто фа    | нансово под     |
| <ul> <li>пяедставления по умолч</li> </ul>                | 8         | задача       | Загрузить презентации н             |           |   |                   |            | 04.04.2022          |                 | 20.04.20      | 22 38  | атысуад      | презентации     |
| Все апфытые                                               | 10        | BEXA         | Конец проента                       |           |   |                   |            |                     |                 | 21.04.2       | 022    | Correct; mpx | COTTO:          |
| Диогранно Гантта                                          | 6         | BEXA         | Конференция                         |           |   |                   |            |                     |                 |               | 29.043 | 022 N        | supervision and |
| Последние действия                                        | + Course  |              | er aufer                            |           |   |                   |            |                     |                 | •             |        |              |                 |
| Предназначено для меня                                    | + couper  | s House Taro | er paser                            |           |   |                   |            |                     |                 |               |        |              |                 |
| Сводна                                                    |           |              |                                     |           |   |                   |            |                     |                 |               |        |              |                 |
| Создано некой                                             |           |              |                                     |           |   |                   |            |                     |                 |               |        |              |                 |
|                                                           |           |              |                                     |           |   |                   |            |                     |                 |               |        |              |                 |
|                                                           |           |              |                                     |           |   |                   |            |                     |                 |               |        |              |                 |
|                                                           |           |              |                                     |           |   |                   |            |                     |                 |               |        |              |                 |
|                                                           |           |              |                                     |           |   |                   |            |                     |                 |               |        |              |                 |
|                                                           | (1 - 6/6) |              |                                     |           |   |                   |            |                     |                 |               |        |              |                 |

Раздел «**Диаграмма Ганта**» в OpenProject отображает пакеты работ на временной шкале. Вы можете совместно создавать план проекта и управлять им. Обеспечьте доступность сроков проекта для всех членов команды и делитесь актуальной информацией с заинтересованными сторонами. Вы можете добавить даты начала и окончания и адаптировать их с помощью перетаскивания в диаграмме Ганта. Кроме того, вы можете добавить зависимости, **предшественника** или **подписчика** в диаграмму Ганта.

### Создание нового элемента в диаграмме Ганта

Чтобы добавить «Пакет работ» (например, фазу, этап или задачу) в диаграмму Ганта, щелкните ссылку **«+ Создать новый рабочий пакет»** в нижней части списка пакетов работ. Вы можете добавить тему и внести изменения в тип, состояние или несколько полей. В **«Диаграмме Ганта»** вы можете запланировать «Пакет работ» с помощью **перетаскивания** и изменить продолжительность. Чтобы **изменить порядок элементов в «Диаграмме Ганта»**, щелкните значок перетаскивания (6 точек) в левой части строки пакета работ. Перетащите элемент в новое положение. Синяя горизонтальная линия указывает новую позицию для удаления элемента.

### Как изменить длительность элемента в диаграмме Ганта

| ) THIN 'S TEMA | 998. 981<br>80 83 04 06 06     |                                                            |
|----------------|--------------------------------|------------------------------------------------------------|
| ФАЗА Органи    | зовать opensource ке?2.01.2022 | 15.03.2022 Организовать орегозитсе конференцию             |
| ФАЗА У Связани | ные задачи                     | 04.04.2022 Солзанные задачи                                |
| ЗАДАЧА Вече    | еринка для тех, кто ¢          | 04.04.2022 04.04.2022 Вечеринно для тех, ито финансово пад |
| ЗАДАЧА Загр    | узить презентации н            | 04.04.2022 10.04.2022 Загругить презентация                |
| о веха Конец п | проекта                        | 🔶 21.04.2022 Канац провыта                                 |
| ВЕХА Конфер    | снция                          | 🔶 29.04.2022 Конференция                                   |

Чтобы изменить продолжительность «Пакета работ» в представлении «Диаграммы Ганта», наведите курсор на пакет работ в диаграмме Ганта и используйте маленькие стрелки на его концах, чтобы настроить дату начала или окончания. Это сократит или продлит его продолжительность. Чтобы переместить пакет работ по временной линии, просто нажмите на него и перетащите в нужный момент времени. Это изменит дату его начала и окончания.

## Отношения в диаграмме Ганта

| 🕂 Компленс работ                                                    | 🖬 Диаграмма Гантта 🕇 Фи                            | nurp 🕼 Salfaer = 0 🖸 🤍 🔍 👯 1                                  |
|---------------------------------------------------------------------|----------------------------------------------------|---------------------------------------------------------------|
| Найти сокраненные пр., Q                                            |                                                    |                                                               |
| <ul> <li>избранные представления</li> <li>Предсавление 1</li> </ul> | 931 ЗАДАЧА - Роль участична на платфорг 03.04.2022 | 01.06.2022 Роль участныка на платформе OpenProject и          |
| <ul> <li>представления по умолн</li> </ul>                          | 1128 3ADAVA Pone non-science 03.04.2022            | 01.06.2022 Pore non-doesment                                  |
| Все открытые<br>Диография Дитта                                     | 932 3АДАЧА Стартовая страница платфс 25.04.2022    | 05.06.2022 Стартовая страница плотформы                       |
| Недавно созданное                                                   | + Создать невый пакет работ                        | Открыть детальный просмотр     Открыть подноверенный просмотр |
| Последние деястиня  <br>Предназначено для меня                      |                                                    | Изменить проект                                               |
| Сводна<br>Создано мной                                              |                                                    | <ul> <li>Копировать</li> <li>Халить</li> </ul>                |
|                                                                     |                                                    | CK2HaT5 PDF<br>CK2HaT5 Atom                                   |
|                                                                     |                                                    | D- Иерархия с отступом                                        |
|                                                                     |                                                    | <ul> <li>Добавить подписчика</li> </ul>                       |
|                                                                     |                                                    | <ul> <li>Создать новый дочерний злемент</li> </ul>            |

В «Диаграмме Ганта» можно отслеживать зависимости пакетов работ (например, фазы, этапы, задачи). Таким образом, вы можете получить простой обзор того, что нужно сделать в каком порядке, например, какие задачи необходимо выполнить для достижения вехи. Чтобы добавить зависимость, щелкните правой кнопкой мыши на элементе диаграммы Ганта. В меню выберите Добавить предшественника или Добавить подписчика. Выберите элемент, для которого требуется создать зависимость. Соотношение «предшествовать» и «следовать» на диаграмме Ганта отмечено маленькой синей линией.

# Понимание цветов и линий на диаграмме Ганта

4/6

| ← Компленс работ             | 日 Дис       | аграмм   | а Гантт    | 1 |           |    |          |             |          |       | +Создать | •       | <b>Y</b> Quind | (B) er | Edition | • | 0       | 0    | a e    | 1 13      | I         |
|------------------------------|-------------|----------|------------|---|-----------|----|----------|-------------|----------|-------|----------|---------|----------------|--------|---------|---|---------|------|--------|-----------|-----------|
| Найти сокраненные пр., Q     | ID          | тип      | ) TEMA     |   | 800<br>Uf | 01 | 07 10    | inger<br>11 | 12       | 10 14 | 10 1     | n 9     |                | 79     |         |   | 1 17    | 100  | 10     | 202       | 2<br>17   |
| Все опроможе                 | 37          | задича   | ✓ Paspa6or |   |           |    |          |             |          |       |          |         |                |        |         |   | 31.05.  | 2022 | Paspel | ionso m   | USONOMIC  |
| Днагранена Гантта            | 992         | BEXA     | Реком      |   |           |    |          |             |          |       |          |         |                |        |         | + | 31.05   | 2022 | Perce  | artefea   | no mexe   |
| Недавно созданное            | 36          | задана   | v Paspañor |   |           | _  |          |             |          |       |          |         |                |        |         |   | 31.05.  | 2022 | Paspet | lonse m   | CHORDEL   |
| Последние действия           | 991         | BEXA     | Perov      |   |           |    |          |             |          |       |          |         |                |        |         | 4 | 31.05   | 2022 | RHOM   | endaun    | no esife  |
| Преднаначено для меня        | 576         | 64.34    | v deserve  |   |           |    | 17.03.20 | 22          |          |       |          |         |                |        |         |   | 31.05   | 2022 | dunar  |           |           |
| Сладию мися                  | 570         | DA DALLA |            |   |           |    | 10.00.00 |             |          |       |          |         |                |        |         |   |         |      |        |           |           |
|                              | 5/7         | SALLANA  | Mayer      |   |           |    | 17,03.20 | 22          |          |       |          |         |                |        |         |   | 31.05.  | 2022 | 11740  | LE EDOM   | нх филн   |
|                              | 577         | задача   | Изуче      |   |           |    | 17.03.20 | 22          |          |       |          |         |                |        |         |   | 31.05.3 | 2022 | Изүчен | s.e Horic | инних фил |
|                              | 955         | BEXA     | Otvet      |   |           |    |          |             |          |       |          |         |                |        |         | ٠ | 31.05   | 2022 | Онне   | m no aos  | MERONOCI  |
|                              | 38          | задича   | PappaGor   |   |           |    |          | 01          | .04.2022 |       |          |         |                |        |         |   |         |      |        |           | 30.06.21  |
|                              | 39          | задана   | Моделир    |   |           |    |          |             |          |       | 02.0     | 05.2022 |                |        |         |   |         | -    |        |           | 30.06.20  |
|                              | 42          | задача   | Paspafor   |   |           |    |          |             |          |       |          |         |                |        |         |   |         |      |        |           |           |
|                              | 41          | задича   | Konnes     |   |           |    |          |             |          |       |          |         |                |        |         |   |         |      |        |           |           |
|                              | 40          | 24.0.044 | Output     |   |           |    |          |             |          |       |          |         |                |        |         |   |         |      |        |           |           |
| 2. Fat Belge and Belge and B | 40          |          | ordonin is |   |           |    |          |             |          |       |          |         |                |        |         |   |         |      |        |           |           |
|                              | (1 - 17/17) |          |            |   |           |    |          |             |          |       |          |         |                |        |         |   |         |      |        |           |           |

• Синяя линия соединяет два пакета работ, они являются предшественником и подписчиком.

• Вертикальная красная пунктирная линия указывает сегодняшнюю дату.

• Черный зажим указывает продолжительность от даты начала самого раннего начального дочернего элемента пакетов работ до даты окончания последнего конечного дочернего элемента пакетов работ.

• Красный зажим означает то же самое, что и черный зажим, с важным отличием: зажим становится красным, если даты, полученные из дочерних элементов, находятся до или после запланированных вручную дат (этого родительского рабочего пакета). Зажимы черного цвета в случае, если производные даты находятся в пределах заданных дат (этого родителя).

- Символ бриллианта означает веху.
- Оранжевые и синие отрезки обозначает пакеты работ, такие как фазы и задачи.

# Конфигурация диаграммы Ганта

| 🗧 Конгланс работ                                                 | 日 Диаграмма Гантта                  | +Создать •   | ▼ 0weep 🕼 2zifaer • 0 🔅 0, 0, 52 1                                     |
|------------------------------------------------------------------|-------------------------------------|--------------|------------------------------------------------------------------------|
| Найти сокраненные пр., Q                                         | ID THIT 'S TEMA                     |              | Настроить вид     П Вставьте столбцы     П и и и и и и и соптимость по |
| Предсавление 1                                                   | 931 ЗАДАНА Роль участника на платфо | p 03.04.2022 | от.06.2022 Е Группировать по //                                        |
| <ul> <li>представления по умолч</li> <li>Все открытые</li> </ul> | 2085 <b>ЗАДАЧА</b> Модуль «Обоор»   | n 2309420162 | 07.06.2022                                                             |
| Диограмма Гантта<br>Недавно созданное                            | + Сездать новый пакет работ         |              | <ul> <li>Удалить</li> <li>Экспертировать</li> </ul>                    |
| Последние действия  <br>Предназначено для меня                   |                                     |              | <ul> <li>Параметры видимости</li> <li>Настранваемые поля</li> </ul>    |
| Скодна<br>Создано никой                                          |                                     |              |                                                                        |
|                                                                  |                                     |              |                                                                        |

| 🔲 Ручоводство польз                                                                                    | Конфигурация таблицы пакета работ                                                                                                    | × |     | 0 | ИС |  |
|----------------------------------------------------------------------------------------------------|----------------------------------------------------------------------------------------------------|---|-----|---|----|--|
| <ul> <li>Контленс работ</li> <li>Найти соходненные по</li> </ul>                                       | СТОЛБЦЫ ФИЛЬТРЫ СОРТИРОВАТЬ ПО НАСТРОЙКИ ОТОБРАЖЕНИЯ ВЫДЕЛЕНИЕ ДИАГРАММА ГАНТТА                                                                                                    |   | Ì.  |   |    |  |
| <ul> <li>изъячнике пярдстав<br/>продсталяние 1</li> <li>пясдстивлючия по ук<br/>Все опрытие</li> </ul> | Показать диаграмми<br>Танта Показать диаграмми<br>Показать в ыклеракланы инпераклании ракоромми Гонлата справо от тоблици. Вы<br>икожетне изможить се кириин; перетаскиова разделитель между ней и<br>таблицей. |   | 100 |   |    |  |
| Неданно соцданное<br>Последние дляствия<br>Предназночено для ме<br>Сеодиа<br>Создано неой              | Выберите первоначальный масштаб, при отсутствии доступа к автомасштабированию.<br>Автоувеличение •<br>НАСТРОЙКА МЕТОК                                                                                           |   | l   |   |    |  |
|                                                                                                    | Унанките атрибуты, которые вы бы хотели видеть в диаграмме Гантта всегда. Заметьте, что при наведении уназателя мыши на элемент,<br>вместо этих атрибутов будет показана их даты.<br>Влево Дита ничала .        |   | ļ   |   |    |  |
|                                                                                                    | Примонить Отнон                                                                                                    | • | •   |   |    |  |

Чтобы открыть конфигурацию в «Диаграмме Ганта», откройте значок с тремя точками в правом верхнем углу модуля пакета работ. Выберите «Настроить вид …» и выберите вкладку «Диаграмма Ганта».

Здесь вы можете **настроить уровень масштабирования** или выбрать Автоматическое масштабирование, которое выберет уровень масштабирования, который наилучшим образом соответствует размеру вашего браузера, чтобы получить оптимальные результаты на странице.

Кроме того, у вас есть **настройка меток** для вашей «Диаграммы Ганта». В диаграмму можно добавить до трех дополнительных меток: слева, справа и в крайнем правом углу. Просто выберите, какую дополнительную информацию вам нужно будет иметь в «Диаграмме Ганта». Нажмите кнопку **«Применить»**, чтобы сохранить изменения.

### Виды диаграмм Ганта

|   | +   | ۰c                                                                                                    | rea | ite                                                                                                    |  |  |  | T | F | ilt | er | 2 |    |    | 6  | dG | ar  | ntt | •  | •   |      | 9   | 1  | •  |    | • | ) |   | : | 3 |    | Q   |    | 6 | ર  |    | ĸĸ | K N |    | :  |    |
|---|-----|----------------------------------------------------------------------------------------------------|-----|----------------------------------------------------------------------------------------------------|--|--|--|---|---|-----|----|---|----|----|----|----|-----|-----|----|-----|------|-----|----|----|----|---|---|---|---|---|----|-----|----|---|----|----|----|-----|----|----|----|
| _ |     |                                                                                                    |     | Apr 2020           15         17         18           8         9         10         11         12         13         14         15         16         17         18         19         20         21         22         23         24         25         26         27         28         29         30 |  |  |  |   |   |     |    |   |    |    |    |    |     |     |    |     |      |     |    |    |    |   | _ |   |   |   |    | May | 20 |   |    |    |    |     |    |    |    |
|   | 5 6 | 15         16           6         7         8         9         10         11         12         13         14         15         16         1 |     |                                                                                                    |  |  |  |   |   |     |    |   | 18 | 19 | 20 | 21 | 17  | 23  | 24 | 25  | 26   | 27  | 28 | 18 | 30 | 1 | 2 | 3 | 4 | 5 | 19 | 7   | 8  | 9 | 10 | 11 | 12 | 13  | 14 | 15 | 16 |
|   |     |                                                                                                    |     |                                                                                                    |  |  |  |   |   |     |    |   |    |    | •  |    | Pro | oje | ct | kic | :k-( | off |    |    |    |   |   |   |   |   |    |     |    |   |    |    |    |     |    |    |    |

#### Увеличение диаграммы Ганта

Чтобы увеличить и уменьшить масштаб «Диаграммы Ганта», нажмите на кнопку со значками + и - в верхней части диаграммы.

|   | t | Cr | ea | te |    |    |    | T  |    | -ilt | er  | 2  |    |    | 6  | đ  | ar | ntt |    |     |      |     | •  | •   |    | • |   | l | 1 | 2 | J  | Q | • | e | 2  |    | K  | н  |    | 1  | :   |   |
|---|---|----|----|----|----|----|----|----|----|------|-----|----|----|----|----|----|----|-----|----|-----|------|-----|----|-----|----|---|---|---|---|---|----|---|---|---|----|----|----|----|----|----|-----|---|
| _ | _ | _  | 45 | _  | _  | _  | _  | _  | A  | pr   | 202 | 20 | _  | _  |    | _  | 47 |     | _  | _   | _    | _   | _  | 4.0 |    |   |   | _ | _ | _ | 10 | _ | _ | _ | _  | _  | _  | -  |    | Ma | y 2 | 0 |
| 5 | ó | 7  | 8  | 9  | 10 | 11 | 12 | 13 | 14 | 15   | 16  | 17 | 18 | 19 | 20 | 21 | 22 | 23  | 24 | 25  | 26   | 27  | 28 | 29  | 30 | 1 | 2 | 3 | 4 | 5 | 6  | 7 | 8 | 9 | 10 | 11 | 12 | 13 | 14 | 15 | 16  |   |
|   |   |    |    |    |    |    |    |    |    |      |     |    |    |    |    |    |    |     |    |     |      |     |    |     |    |   |   |   |   |   |    |   |   |   |    |    |    |    |    |    |     |   |
|   |   |    |    |    |    |    |    |    |    |      |     |    |    |    | •  | 1  | Pr | oje | ct | kic | :k-1 | off |    |     |    |   |   |   |   |   |    |   |   |   |    |    |    |    |    |    |     |   |

#### Автоматическое увеличение

Нажмите кнопку **автоматического масштабирования** в верхней части «Диаграммы Ганта», чтобы получить наилучший обзор диаграммы.

|   | + | Cr                                  | ea | ite | •  |    |    | T  | F  | ilt | er  | 2  |    |    | G  | dG | iar | ntt | •  | •   |      | 9   | •  | •  |    | ( | ) |   | 1 | 3 |    | Q |   | 0 | 2  |    | ĸ  | R<br>K |    | 1  |     |
|---|---|-------------------------------------|----|-----|----|----|----|----|----|-----|-----|----|----|----|----|----|-----|-----|----|-----|------|-----|----|----|----|---|---|---|---|---|----|---|---|---|----|----|----|--------|----|----|-----|
| _ |   |                                     |    |     |    |    |    |    | A  | pr  | 202 | 20 |    |    |    |    | _   | _   | _  | _   |      | _   |    |    | _  |   |   |   | _ | _ |    |   |   |   | _  | _  |    | _      | -  | Ma | y 2 |
|   | _ | 15 16<br>7 8 9 10 11 12 13 14 15 16 |    |     |    |    |    |    |    |     |     |    |    |    | _  | _  | 17  | _   | _  |     |      | _   | _  | 18 | _  |   |   |   | _ | _ | 19 | _ | _ | _ |    |    |    | 20     | _  | _  | _   |
| 5 | 6 | 7                                   | 8  | 9   | 10 | 11 | 12 | 13 | 14 | 15  | 16  | 17 | 18 | 19 | 20 | 21 | 22  | 23  | 24 | 25  | 26   | 27  | 28 | 29 | 30 | 1 | 2 | 3 | 4 | 5 | 6  | 7 | 8 | 9 | 10 | 11 | 12 | 13     | 14 | 15 | 16  |
|   |   |                                     |    |     |    |    |    |    |    |     |     |    |    |    | ٠  | 1  | Pn  | oje | ct | kic | :k-( | off |    |    |    |   |   |   |   |   |    |   |   |   |    |    |    |        |    |    |     |

#### Режим Zen

2025/08/25 11:52

**Режим Zen** дает вам больше места, чтобы сосредоточиться на текущих задачах. Это почти то же самое, что активировать полноэкранный режим в вашем браузере. Для выхода нажмите клавишу Esc или снова нажмите на символ режима **Zen**.

| 1 |                                           |             |                             |                  |             |
|---|-------------------------------------------|-------------|-----------------------------|------------------|-------------|
|   | Form: March 10 - Sata statement MTTY HSTM | 3 eu 2 e    | 15.20                       | area.            |             |
|   | Permanent link                            | 분조위         | DΦ                          | $\mathbb{C}^{l}$ | ń,          |
|   |                                           | 3.60        | æ                           | <u>7</u> .5      | Ŧ.          |
|   | Last upsdar. 2022/06/09 18:29             | 2.98        | $\mathcal{H}_{\mathcal{H}}$ | 68 C             | 5           |
|   |                                           | MALE REPORT | <u> </u>                    | ъ.,              | ٩ <u>`-</u> |